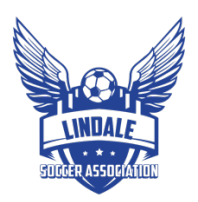

# Logging into GotSport if you don't have a Password but got an Email (6 steps)

# **1. GET STARTED**

Visit https://system.gotsport.com/

| Sign In To Your Account | GOTSPORT<br>A New Era |
|-------------------------|-----------------------|
| Email/UserID            |                       |
| Password                |                       |
| Log In                  |                       |
| Forgot Password?        |                       |
|                         |                       |

## 2. ENTER YOUR EMAIL ADDRESS

Enter the email address (*not your old User ID*) that you received from LSA. Leave the password field blank.

| Sign In To Your Account          | GOTSPORT<br>A New Era |
|----------------------------------|-----------------------|
| Password Log In Format Password? |                       |
|                                  |                       |

#### **3. FORGOT PASSWORD**

Click on the **Forgot password?** link below. Your password reset instructions should be emailed to you. The email should come from GotSport (no\_reply@gotsoccer.com). If you don't see the email, be sure to check your Spam folder. Once you open the email, click the blue Reset password button.

| From: GotSport < <u>no_reply@gotsoccer.com</u> >                                                                         |                                                         |
|----------------------------------------------------------------------------------------------------|---------------------------------------------------------|
| Date: Tue, Jun 8, 2021, 8:01 PM                                                                                          |                                                         |
| Subject: Password Reset Instructions                                                                                     |                                                         |
| To:                                                                                                    |                                                         |
| 2                                                                                                    | Sport                                                   |
| Hello                                                                                                    |                                                         |
| Someone has requested a link to reset your password.                                                                     |                                                         |
| You can do this through the link below. If you didn't requestion won't change until you access the link and create a new | uest this, please ignore this email. Your password one. |
| Reset password                                                                                                    |                                                         |
| -The GotSport Team                                                                                                    |                                                         |

Copyright © 2021 GotSport, All rights reserved.

### 4. CREATE NEW PASSWORD

Enter your new password, then click the Update password button.

| UPDATE PASSWORD  Password  Type new password  Password Confirmation  Confirm new pasword  Update password |
|----------------------------------------------------------------------------------------------------|
| Password Type new password Password Confirmation Confirm new pasword Update password                      |
| Type new password Password Confirmation Confirm new pasword Update password                               |
| Password Confirmation<br>Confirm new pasword<br>Update password                                           |
| Confirm new pasword Update password                                                                       |
| Update password                                                                                           |
|                                                                                                    |
|                                                                                                    |

## 5. NOW LOGIN WITH YOUR NEW INFO

Now you can login to your GotSport account. This account will be the ONE account you use to login to register your players or volunteer with LSA.

| Sign In To Your Account | A New Era |
|-------------------------|-----------|
| Email/UserID            |           |
| Password                |           |
| Log In                  |           |
| Forgot Password?        |           |
|                         |           |

#### 6. SUCCESS!

Your GotSport account is ready to use. Please use the registration links provided by LSA to complete registration.

# NOTE

There is a time limit of about 5 min on the reset password process. If you get an error message saying the password reset has expired, simply go back to Step 1 and restart the process.